# Secure Email for UNM Cloud (0365) Email Accounts

## Problem

When a UNM Main Campus user tried to open a secure email they've received, they get an error message: 'This message was not sent to your address (<username>@unm.edu).' This document is only relevant to UNM Main Campus users.

## Summary

This is an issue we've been running into with secure email since UNMHSC went to Exchange. If a UNMHSC email account sends a secure email to an O365 @unm.edu address, the email is actually sent to the UNM email alias 'username@service.unm.edu'. This address change is necessary for proper email routing to the O365 cloud installation. The IronPort Email Security Appliance sees this address as a different recipient, and so it sends the encrypted email to the '@service.unm.edu' account. From the internal UNM mail system user's point of view, emails sent to '<username>@unm.edu' and '<username>@service.unm.edu' end up going to the same mailbox -'<username>@unm.edu'. UNM users attempting to create a CRES account with an '<username>@unm.edu' address will get an error 'This message was not sent to your address (<username>@unm.edu).' because the encrypted message was actually sent to the '<username>@service.unm.edu' account.

#### **Solution**

Currently, the only workaround in place is to have UNM users experiencing this issue register their account in CRES as <username>@service.unm.edu. They will then need to access all secure emails under that account.

## Instructions for UNM End Users:

When you receive an encrypted (CRES) email, you need to first register your @service.unm.edu account:

1.) Download the securedoc.html attachment.

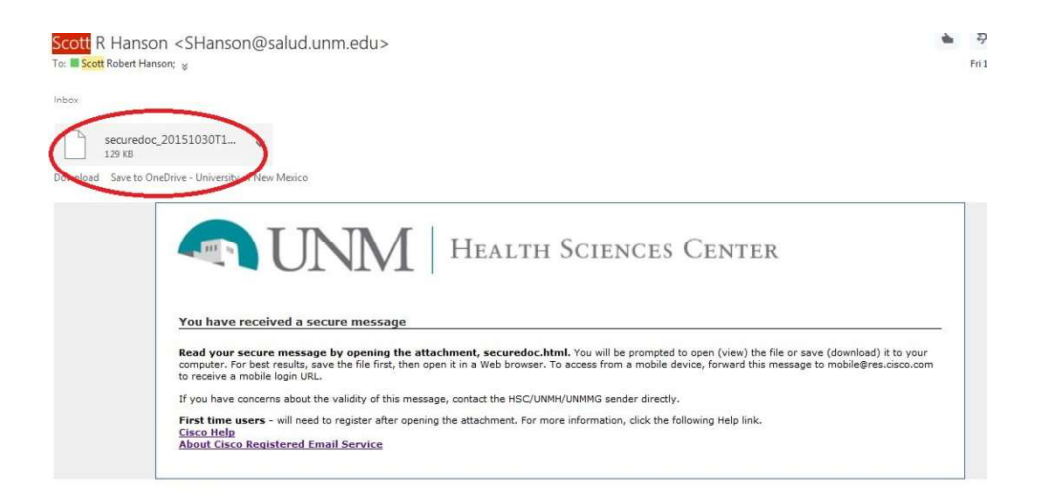

- 2.) Open the attachment from the downloaded location.
- 3.) Click on the 'My address is not listed' link.

| From: Scott<br>To: Subject: Chev | Othelp         Scott R Hanson <shanson@salud.unm.edu>         shanson@unm.edu ▼         Check CRES [-Encrypted-]</shanson@salud.unm.edu> | 10/30/2015<br>08:56:57 PM GMT<br>Message Security:           |                                                                                  |
|----------------------------------|----------------------------------------------------------------------------------------------------|--------------------------------------------------------------|----------------------------------------------------------------------------------|
| Cisco Regist                     | ered                                                                                                    | SUBMIT<br>Envelope Service<br>Copyright © 2000-2015 Cisco Sy | Mv address is not listed<br>ultulu<br>cisco<br>rstems, Inc. All rights reserved. |

4.) Enter in your UNM email address, but use '@service.unm.edu' instead of '@unm.edu'.

| HEALTH SCIENCES<br>CENTER |                                                                                                    | 10/30/2015<br>B8:56:57 PM GMT<br>Wessage Security:     |
|---------------------------|----------------------------------------------------------------------------------------------------|--------------------------------------------------------|
| ¢                         | rom: Scott R Hanson <shanson@salud.<br>o: Medices mthilefod<br/>our address: imple@service.unm.edu<br/>ubject: Chock CREE [ Sweivpted-]</shanson@salud.<br> | €Help<br>unm.edu><br>SUBMIT                            |
| Cisco Registe             | red Envelope Service                                                                                                    | My address is not listed                               |
| olooo negisti             | Copyright @ 2000-                                                                                                    | CISCO<br>2015 Cisco Systems, Inc. All rights reserved. |

5.) Click on the 'Open' or 'Register' link. (If link says 'Open' instead of 'Register', leave password field blank, and click 'Open'.)

| HEALTH SCIENCES<br>CENTER |                                          |                                                                                                    | 10/07/07/5<br>05/5/27 PHI GAT<br>Message Security:                                                   |
|---------------------------|------------------------------------------|----------------------------------------------------------------------------------------------------|----------------------------------------------------------------------------------------------------|
|                           |                                          | OHelp                                                                                                    | English (US) 🔻                                                                                       |
|                           | To:<br>Subject:<br>Password:<br>Remember | Soott K Hanson <shanson@salud.umm.edu><br/>example@service.unm.edu<br/>Check CRES [-Encrypted-]<br/>Forgat password?<br/>me on this computer<br/>Personal Security Phrase</shanson@salud.umm.edu> | Personal Security Phrase<br>Your personal phrase is<br>not enabled on this<br>computer,<br>More info |
|                           |                                          | If you experience problems opening th                                                                                                    | Select a different address.<br>is message, try to <u>Open Online</u>                                 |
| Cisco Regist              | ered E                                   | nvelope Service                                                                                                    | cisco                                                                                                |
|                           |                                          | Copyright © 2000-2015 Cisco Sy                                                                                                    | stems, Inc. All rights reserved.                                                                     |

- 6.) Register and create this CRES account by filling out the form.
- 7.) Once you've registered your @service.unm.edu account, go back to the secure email attachment (securedoc.html).
- 8.) Click on the 'My address is not listed' link.

| HEALTH SCIENCES<br>CENTER | Help                                                                                                    | USA SEST PM GMT<br>Message Security:      |
|---------------------------|----------------------------------------------------------------------------------------------------|-------------------------------------------|
| From:<br>To:<br>Subjec    | Scott R Hanson <shanson@salud.unm.edu> shanson@unm.edu  Check CRES [-Encrypted-] SUBMIT</shanson@salud.unm.edu> | 8                                         |
| Cisco Pegistere           | d Envelope Service                                                                                              | My address is not listed                  |
| VISCO REGISTERE           | Copyright @ 2000-2015 Cisco Sy                                                                                  | CISCO<br>stems, Inc. All rights reserved. |

9.) Enter your newly registered '<username>@service.unm.edu' account in the 'Your address:' field.

| HEALTH SCIENCES<br>CENTER                                                                                                    | 10/20/2015<br>10/20/2015<br>05:55:57 PM GMT<br>Message Security: |
|----------------------------------------------------------------------------------------------------|------------------------------------------------------------------|
| From: Scott R Hanson <shanson@salud.unm.edu><br/>To: Addressentkilstad<br/>Your address: imple@service.unm.edu<br/>Subject: CDEC [ Ewerypted-]</shanson@salud.unm.edu> |                                                                  |
|                                                                                                    | Mv address is not listed                                         |
| Cisco Registered Envelope Service                                                                                                    | uluulu<br>CISCO                                                  |

## 10.)Enter your password.

11.) Access your secure email by clicking 'Open'.

Once you've been registered, you'll only need to follow steps 8-11 to access future secure email.